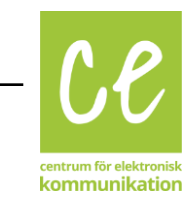

## Ring och se varandra med Skype

| Starta Skype                                                                                                    | <b>S</b>                |
|----------------------------------------------------------------------------------------------------|-------------------------|
| Kontrollera att du är online.                                                                                      |                         |
| Cirkeln på din profilbild ska vara grön med en vit bock.                                                           |                         |
| Det blå reglaget "Tillgängligt" ska dras åt<br>höger.                                                              |                         |
|                                                                                                    | Tillgängligt            |
| Tryck på namnet eller bilden för att ringa upp.                                                                    |                         |
| Om cirkeln vid personens profilbild är vit är den inte inne på Skype just nu.                                      | drc umea                |
| Du kan ändå prova att ringa.                                                                                       | Drc Umeå                |
| Om de inte svarar kan du lämna ett<br>videomeddelande eller skriva en hälsning.                                    | drcdemo                 |
| Tryck på den blå ikonen nere till höger, som<br>ser ut som ett pappersflygplan, för att skicka<br>ditt meddelande. | < O drc umea 🗖 📞 🗄      |
| Du kan skicka en fil                                                                                               |                         |
| Du kan skicka en bild                                                                                              | Säg hej till drc umea   |
| Du kan ta ett foto och skicka                                                                                      | Hej 👋 Umeå hur går det? |
| Du kan spela in en videohälsning                                                                                   |                         |
| Du kan skicka en kartbild från<br>där du är                                                                        |                         |
|                                                                                                    |                         |

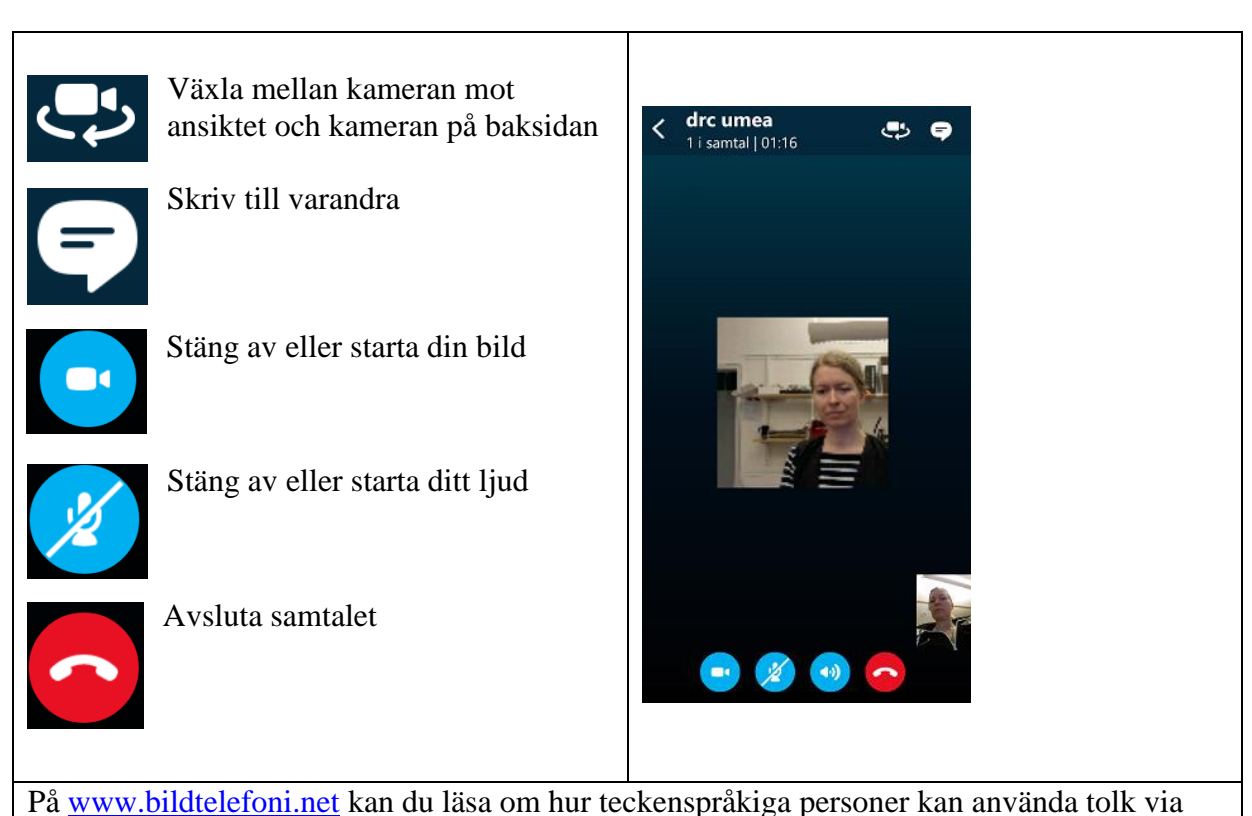

Skype för att ringa till taltelefoner. Där finns också information på teckenspråk.

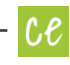